## Как самостоятельно отслеживать позицию в очереди

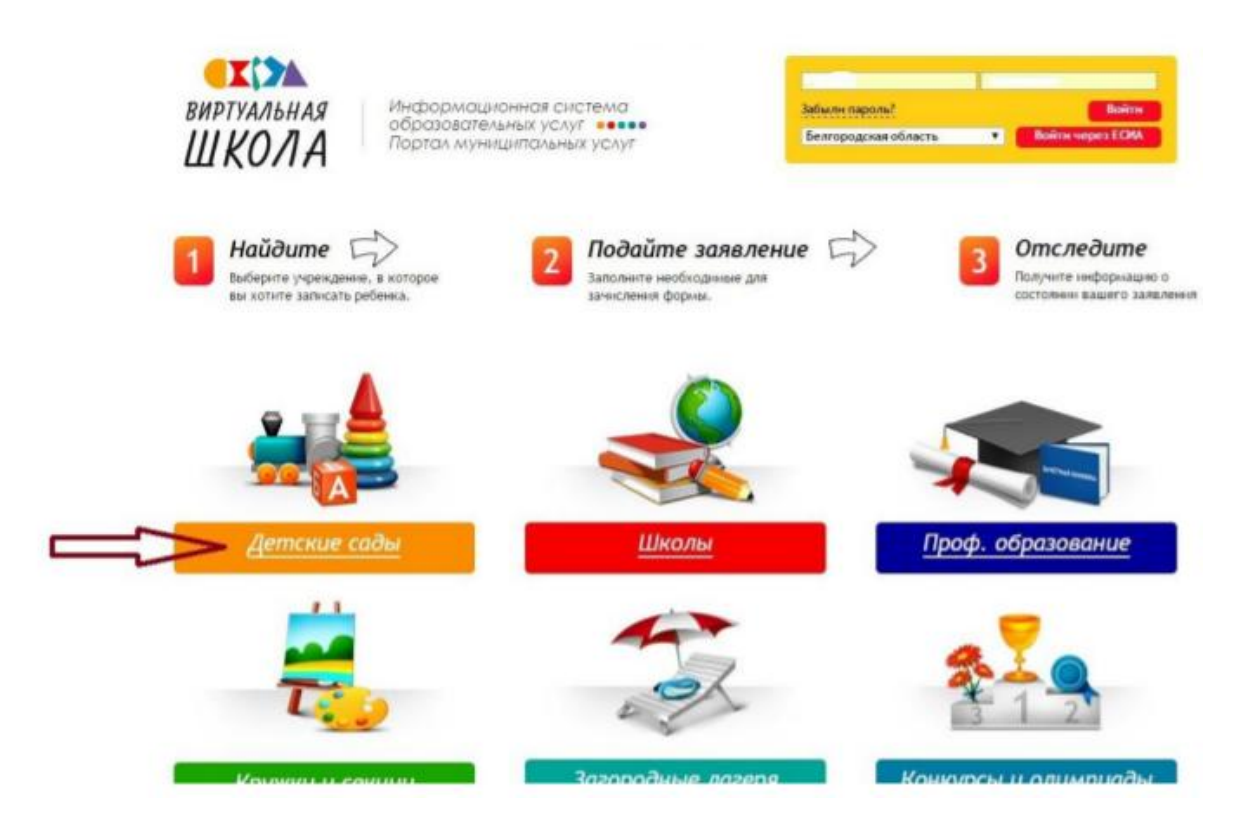

Выбираем детский сад и кликаем на выбранное дошкольное образовательное учреждение мышкой.

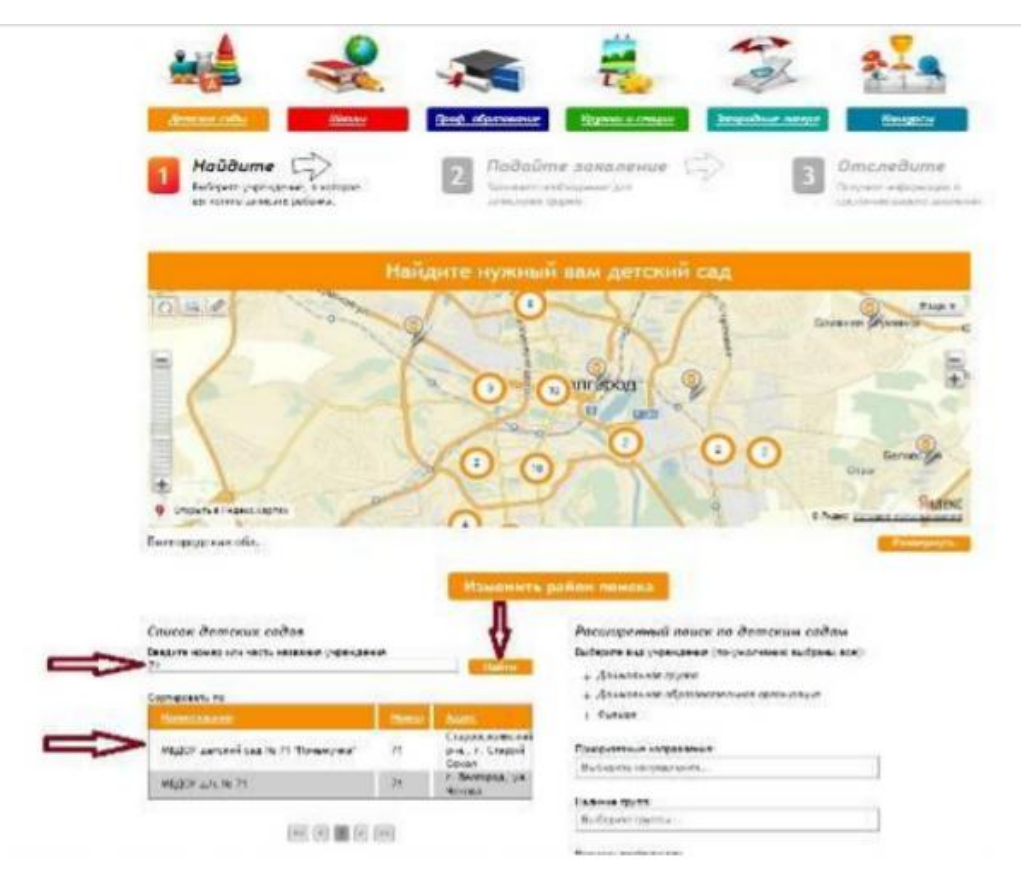

Откроется страница детского сада. Под фотографией детского сада необходимо выбрать дошкольное образование, общественный контроль за

## очередями.

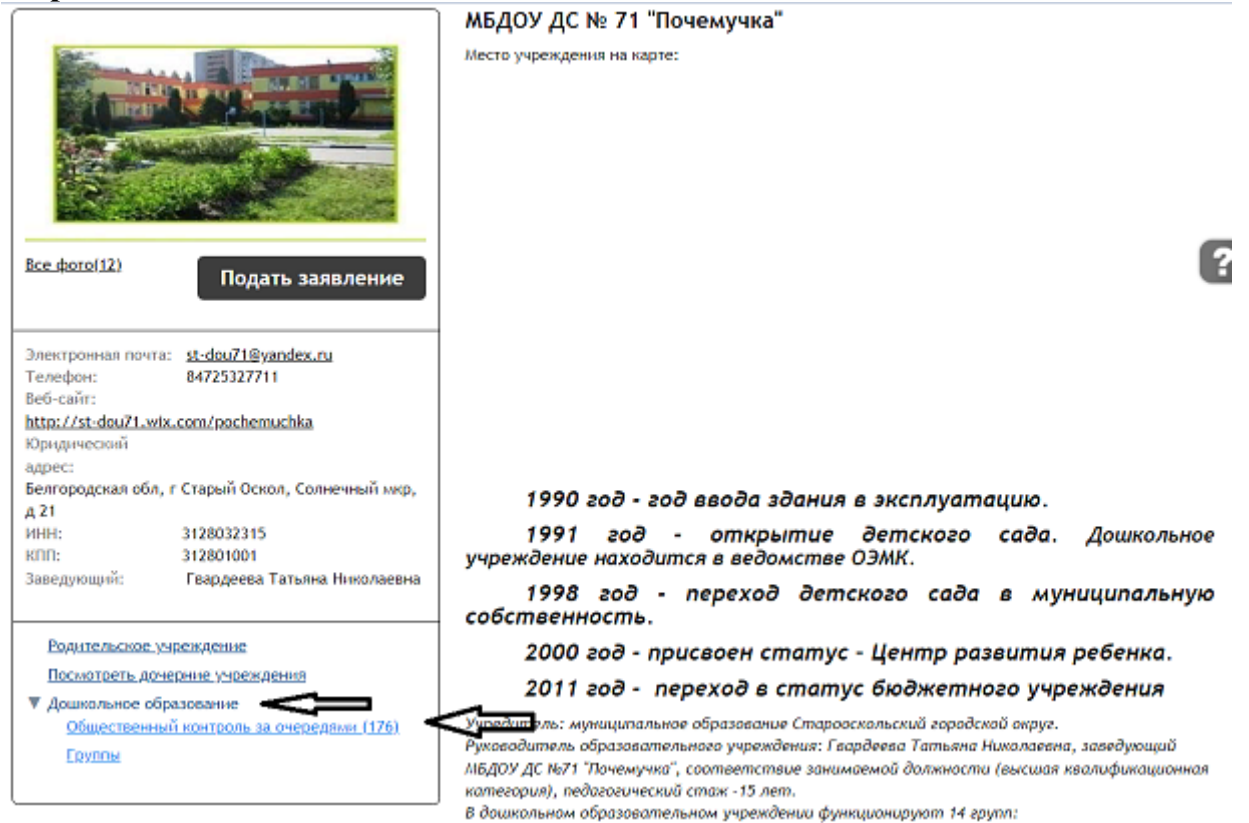

В появившемся окне нужно ввести возраст ребенка, выбрать отметку «учитывать заявление по всем предпочтительным ДОО», «показывать с заявлениями и в поиске указать номер заявления. В графе «позиция» будет указан номер очереди.

| Список                 | заявлений                         | на поступ                                   | ление в Д                                        | 00                                                                                             |                                                                           |                                                                                    |                                 |                                 |                                                            |
|------------------------|-----------------------------------|---------------------------------------------|--------------------------------------------------|------------------------------------------------------------------------------------------------|---------------------------------------------------------------------------|------------------------------------------------------------------------------------|---------------------------------|---------------------------------|------------------------------------------------------------|
| 🗹 Возраст              | г (года): от 1,5                  | до 2 на                                     | дату 31.12.20                                    | 22                                                                                             |                                                                           |                                                                                    |                                 |                                 |                                                            |
| мкрорай                | іон сада: Север                   | о-восточная                                 | часть                                            |                                                                                                |                                                                           |                                                                                    |                                 |                                 |                                                            |
| /читывать              | заявления: 🔘                      | только по при                               |                                                  |                                                                                                |                                                                           |                                                                                    |                                 |                                 |                                                            |
|                        | ۲                                 | по всем пред                                |                                                  |                                                                                                |                                                                           |                                                                                    |                                 |                                 |                                                            |
|                        |                                   | в том числе г                               | поданные в ми                                    | крорайон                                                                                       |                                                                           |                                                                                    |                                 |                                 |                                                            |
| 🗹 Показы               | вать с заявлени                   | ями на перево                               | од                                               |                                                                                                |                                                                           |                                                                                    |                                 |                                 |                                                            |
| 🗌 Учитыв               | ать желаемую л                    | ату поступлен                               | ния                                              |                                                                                                |                                                                           |                                                                                    |                                 |                                 |                                                            |
|                        |                                   | ,                                           |                                                  |                                                                                                |                                                                           |                                                                                    |                                 |                                 |                                                            |
| Желаем                 | ая дата поступл                   | ения =                                      |                                                  | ~                                                                                              | 8-1                                                                       |                                                                                    |                                 | r                               | -                                                          |
|                        |                                   |                                             | _                                                |                                                                                                | 0.0                                                                       |                                                                                    |                                 | لے                              | Ļ                                                          |
| Приме                  | нить фильтр                       | Отменит                                     | гь                                               |                                                                                                |                                                                           |                                                                                    |                                 |                                 |                                                            |
| -                      |                                   |                                             |                                                  |                                                                                                |                                                                           |                                                                                    |                                 |                                 | $\mathbf{v}$                                               |
|                        |                                   |                                             |                                                  |                                                                                                |                                                                           |                                                                                    | -                               |                                 | ▼<br>○                                                     |
|                        |                                   |                                             |                                                  |                                                                                                |                                                                           |                                                                                    | Πα                              | риск:                           | <b>م</b>                                                   |
| Позиция                | Тип                               | N₂                                          | № ЕПГУ                                           | Состояние в очереди                                                                            | Дата                                                                      | Тип подачи                                                                         | Пс<br>Код<br>льготы             | риск:<br>Преимущ.<br>право      | У<br>Желаемая<br>дата                                      |
| Позиция                | Тип<br>Поступление                | N₂<br>1082034789                            | № ЕПГУ<br>1082034789                             | Состояние в очереди<br>Заявление рассмотрено                                                   | Дата<br>19.02.2021<br>18:06                                               | Тип подачи<br>Подано<br>через ЕПГУ                                                 | Па<br>Код<br>льготы<br>ПФ       | право                           | Хелаемая<br>дата<br>01.09.2023                             |
| Позиция<br>1<br>2      | Тип<br>Поступление<br>Поступление | Ne<br>1082034789<br>1127958007              | № ЕПГУ<br>1082034789<br>1127958007               | Состояние в очереди<br>Заявление рассмотрено<br>Заявление рассмотрено                          | Дата<br>19.02.2021<br>18:06<br>26.03.2021<br>22:43                        | Тип подачи<br>Подано<br>через ЕПГУ<br>Подано<br>через ЕПГУ                         | По<br>Код<br>льготы<br>ПФ       | лиск:<br>Преимущ.<br>право<br>- | Желаемая<br>дата<br>01.09.2023<br>01.09.2022               |
| Позиция<br>1<br>2<br>3 | Тип<br>Поступление<br>Поступление | №<br>1082034789<br>1127958007<br>1150044757 | № ЕПГУ<br>1082034789<br>1127958007<br>1150044757 | Состояние в очереди<br>Заявление рассмотрено<br>Заявление рассмотрено<br>Заявление рассмотрено | Дата<br>19.02.2021<br>18:06<br>26.03.2021<br>22:43<br>08.04.2021<br>21:00 | Тип подачи<br>Подано<br>через ЕПГУ<br>Подано<br>через ЕПГУ<br>Подано<br>через ЕПГУ | По<br>Код<br>льготы<br>ПФ<br>ПФ | Преимущ.<br>право               | Хелаемая<br>дата<br>01.09.2023<br>01.09.2022<br>01.09.2023 |

| Список                                             | заявлений і                         | на поступ   | ление в Д  | 00                       |                     |                      |               |                             |                  |  |  |
|----------------------------------------------------|-------------------------------------|-------------|------------|--------------------------|---------------------|----------------------|---------------|-----------------------------|------------------|--|--|
| ✓ Возраст (года): от 1,5 до 2 на дату 31.12.2022   |                                     |             |            |                          |                     |                      |               |                             |                  |  |  |
| Микрорай                                           | он сада: Север                      | о-восточная | часть      |                          |                     |                      |               |                             |                  |  |  |
| Учитывать заявления: О только по приоритетному ДОО |                                     |             |            |                          |                     |                      |               |                             |                  |  |  |
| • по всем предпочтительным ДОО                     |                                     |             |            |                          |                     |                      |               |                             |                  |  |  |
| О в том числе поданные в микрорайон                |                                     |             |            |                          |                     |                      |               |                             |                  |  |  |
| ☑ Показывать с заявлениями на перевод              |                                     |             |            |                          |                     |                      |               |                             |                  |  |  |
| 🗌 учитыва                                          | Учитывать желаемую дату поступления |             |            |                          |                     |                      |               |                             |                  |  |  |
|                                                    |                                     |             |            |                          |                     |                      |               |                             |                  |  |  |
| Желаемая дата поступления 💷 🗸                      |                                     |             |            |                          |                     |                      |               |                             |                  |  |  |
| Применить фильтр Отменить                          |                                     |             |            |                          |                     |                      |               |                             |                  |  |  |
|                                                    |                                     |             |            |                          |                     |                      |               | Поиск: <mark>1204841</mark> | 646              |  |  |
| Позиция                                            | Тип                                 | N₂          | № ΕΠΓΥ     | Состояние в очереди      | Дата                | Тип подачи           | Код<br>льготы | Преимущ.<br>право           | Желаемая<br>дата |  |  |
| 4                                                  | Поступление                         | 1204841646  | 1204841646 | Заявление<br>рассмотрено | 14.05.2021<br>10:38 | Подано через<br>ЕПГУ | ΠΦ            | -                           | 01.09.2023       |  |  |
| $\Lambda$                                          | Записи с 1 до 1 из 1 записей        |             |            |                          |                     |                      |               |                             |                  |  |  |
| ון                                                 |                                     |             |            | << <                     | 1 > >>              |                      |               |                             |                  |  |  |

Стануе заявления "Требуется личная явка (для уточнения материалов)" подразумевает под собой подтверждение льготы, подтверждение документов или предоставление места.